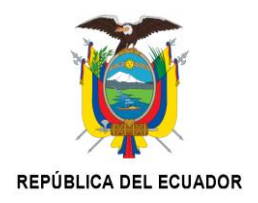

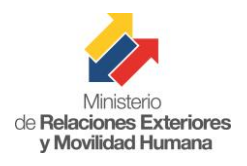

## MANUAL DE REGISTRO DE USUARIOS

Este documento le permitirá al interesado seguir paso a paso, los procedimientos que debe realizar para registrarse como usuario en la herramienta Consulado Virtual con el fin de solicitar sus trámites en los consulados del Ecuador.

Se recuerda que en la página web <u>www.consuladovirtual.gob.ec</u>", sección Contáctenos, se podrá obtener asistencia personal, las 24 horas del día, siete días a la semana, en caso de tener cualquier inconveniente o de que se requiera de ayuda adicional.

## **1.1 REGISTRO DE USUARIO ECUATORIANO**

Para crear un usuario ecuatoriano nos dirigimos al navegador de Internet, que sea de preferencia del usuario, aunque se recomienda utilizar **Google Chrome**. Digitar **www.consuladovirtual.gob.ec** 

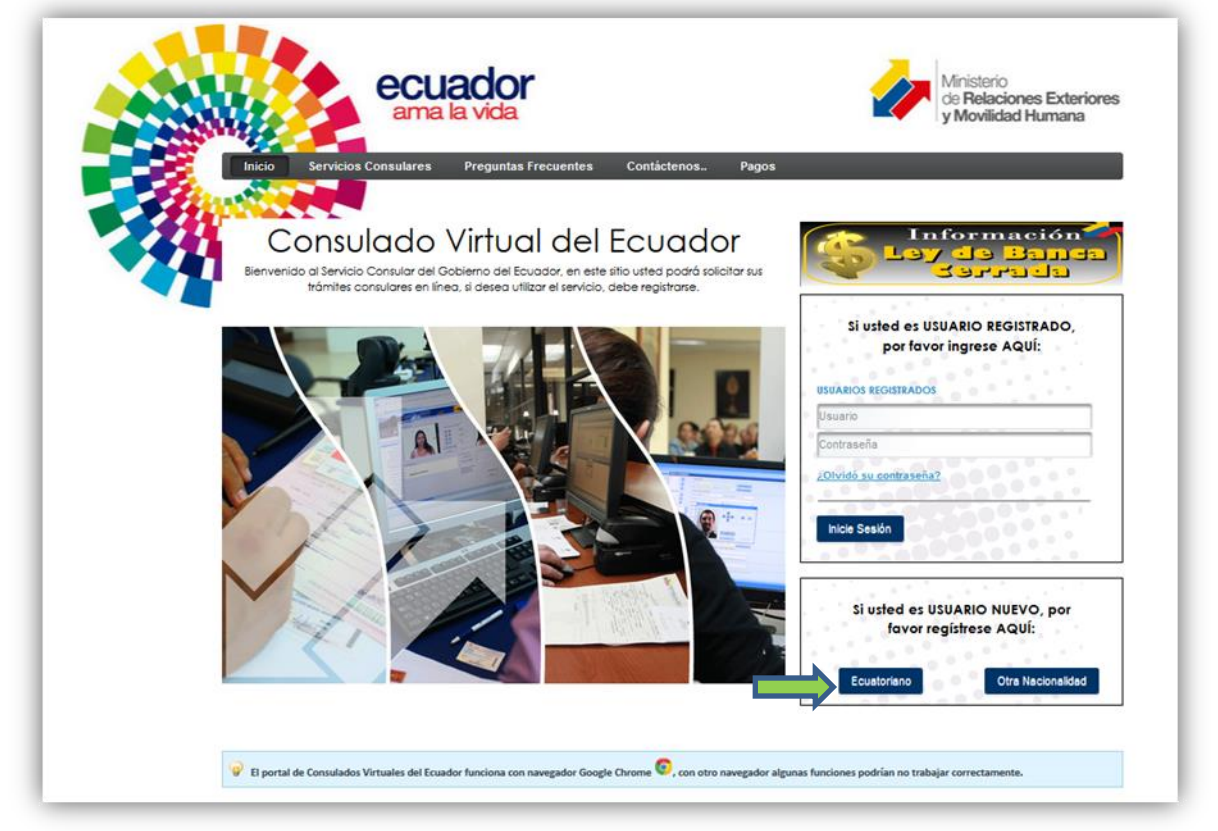

Aparece el sitio web en cuestión donde el usuario se dirigirá seguidamente a la parte derecha del portal para referenciar el mensaje "Si usted es USUARIO NUEVO, por favor regístrese Aquí" y dar clic en "Ecuatoriano".

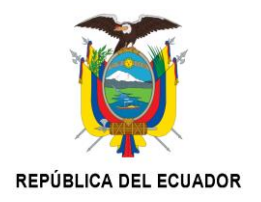

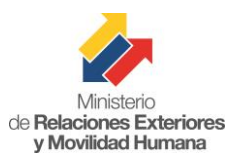

| USUARIOS REGI  | STRADOS       |      |
|----------------|---------------|------|
| Usuario        |               |      |
| Contraseña     |               |      |
| ¿Olvidó su con | traseña?      |      |
|                | 0000          |      |
| Inicie Sesiór  |               |      |
|                | 000           |      |
|                |               |      |
| Siluctor       |               |      |
| Si Usiec       | vor registres | AQUÍ |

Después de haber dado clic, se mostrará el siguiente panel de texto, en donde el usuario tendrá que registrar sus datos personales. Tomar en cuenta que todos los campos que contienen un (\*) son obligatorios.

| Datos Personales                |                         |
|---------------------------------|-------------------------|
| Cédula de Identidad: *          |                         |
| Nombres: *                      |                         |
| Primer Apellido: *              |                         |
| Segundo Apellido: *             |                         |
| Estado Civil: *                 | Seleccione Estado Civil |
| Correo Electrónico: *           |                         |
| Reescriba Correo Electrónico: * |                         |

El usuario deberá registrar datos verdaderos ya que la aplicación realiza las validaciones respectivas, y si se registran datos erróneos, el sistema no le permitirá continuar con el proceso de registro.

| REPÚBLICA DEL ECUADOR |                         |                         | Ministerio<br>de <b>Relaciones Exteriores</b><br>y Movilidad Humana |
|-----------------------|-------------------------|-------------------------|---------------------------------------------------------------------|
| Datos Personales      |                         |                         |                                                                     |
|                       | Cédula de Identidad: *  | 1710325307              |                                                                     |
|                       | Nombres: *              | EMERSON PATRICO         |                                                                     |
|                       | Primer Apellido: *      | GOMEZ                   | ]                                                                   |
|                       | Segundo Apellido: *     | PERES                   |                                                                     |
|                       | Estado Civil: *         | Casado                  |                                                                     |
|                       | Correo Electrónico: *   | emersongomez@outlook.es | ]                                                                   |
| Reescrib              | a Correo Electrónico: * | emersongomez@outlook.es | )                                                                   |

En el panel "Datos de Nacimiento", el usuario deberá llenar sus datos de fecha de nacimiento, registradas en su cédula de identidad.

| 0              |                                |         |          |  |
|----------------|--------------------------------|---------|----------|--|
| U Solo permite | registro a personas mayores de | e edad. |          |  |
|                |                                |         |          |  |
|                | País de Nacimiento: *          | ECUADOR | <b>*</b> |  |
|                |                                |         |          |  |

En el panel "Datos de Residencia", el usuario deberá llenar todos los datos que se le solicitan. El número de teléfono debe contener un mínimo de 9 caracteres.

| País de Residencia: *         | ECUADOR                                       | * |  |
|-------------------------------|-----------------------------------------------|---|--|
| Ciudad de Residencia: *       | QUITO (PICHINCHA)                             | • |  |
|                               | Valle de los Chillos villa 45 y calle séptima | 8 |  |
| Dirección Domicilio: *        |                                               |   |  |
|                               |                                               |   |  |
| Teléfono de Contacto No. 1: * | 022524174                                     |   |  |
| Teléfono de Contacto No. 2:   |                                               |   |  |

El usuario debe contestar correctamente las preguntas de seguridad, con información verdadera, ya que esta será útil, sí el usuario necesita recuperar la contraseña. Si da clic en "Cambie Preguntas de Seguridad", todos los campos de las preguntas de seguridad se pondrán en blanco y el usuario deberá ingresar las respectivas respuestas.

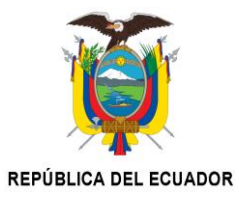

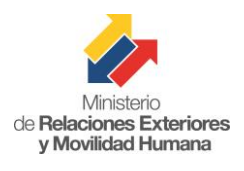

| tas, haga clic en el boton "Cambie preguntas de seguridad". |
|-------------------------------------------------------------|
|                                                             |
|                                                             |
|                                                             |
|                                                             |
|                                                             |
| ose                                                         |

En la siguiente imagen se presentan dos paneles nuevos de registro que son:

- Encuesta General
- Debemos tener la Seguridad de quién se está Registrando es una Persona

En el panel de registro "Encuesta General", se debe llenar el género, ocupación y nivel de estudio del usuario. En la imagen solo se muestra un modelo de referencia. En el panel de registro "Debemos tener la Seguridad de quién se está Registrando es una Persona", el usuario debe ingresar todos los caracteres mostrados sin espacios intermedios, diferenciando entre mayúsculas, minúsculas números y letras. Esta sección es muy importante ya que, así se conoce si es un ser humano el que se está registrando, o es un robot controlado por programas espías.

| Masculino        |                                               |
|------------------|-----------------------------------------------|
| Empleado Público | *                                             |
| Secundaria       | •                                             |
|                  |                                               |
| TGYCMX           | Camble Imagen                                 |
|                  | Empleado Público<br>Secundaria<br>una Persona |

Si el usuario ingresa erróneamente los caracteres de la imagen, se mostrará el respectivo mensaje de error y el usuario deberá corregir esta incidencia o el sistema no le permitirá continuar con el proceso.

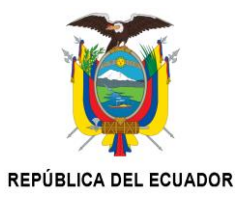

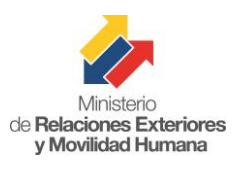

|                                                                              | тбүсмх   | Camble Imagen | Texto de verificación incorrecto |
|------------------------------------------------------------------------------|----------|---------------|----------------------------------|
| Ingrese el texto que muestra la imagen, solo<br>números y letras mayúsculas: | * T6YCM1 |               |                                  |

El usuario no podrá continuar con el registro hasta que se haya comprobado que los caracteres en la imagen son correctos. Si es correcto el registro de los caracteres, aparecerá la siguiente pantalla de confirmación.

| ecuador<br>ama la vida<br>bicio Servicios Consulares Preguntas Frecuentes Cont   | Áctenos Pagos                                                                                                    |
|----------------------------------------------------------------------------------|----------------------------------------------------------------------------------------------------|
| Cresción de Usuario                                                              | Confirmación de REGISTRO                                                                                                    |
| Ministerio<br>de <b>Relaciones Exteriores</b><br><b>y Movilidad Humana</b>       | Usted se ha registrado correctamente, gracias por hacerlo.<br>Un correo electrónico será enviado a su dirección de e-mail<br>registrada, revise su usuario y contraseña.<br>Revise su correo electrónico e ingrese al sistema<br>presionando <u>AQUÍ</u> |
| Si no ha recibido el correo de confirmación de su registro, por favor dirijase a | su correo spam.                                                                                                    |

Una vez completado todo el proceso de registro, el usuario recibirá un mensaje de confirmación a la dirección de correo electrónico registrada, el cual contendrá la información que le permitirá ingresar al sistema de Consulado Virtual.

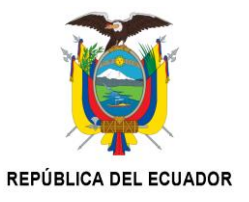

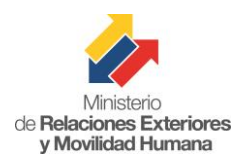

| Microsoft Corporation (US)         | https://blu177.mail. <b>live.com</b> /default.asp | x?id=64855#fid=flinbox | ☆ ▼ C S - sal.gob.ec/web/guest/funcionario/ P 🖣 | <b>A</b> | ê 🤌         | • 🔞 • 🕫         |
|------------------------------------|---------------------------------------------------|------------------------|-------------------------------------------------|----------|-------------|-----------------|
| o∎ Outlook.com   ►                 | (+) Nuevo                                         |                        | (a) (c)                                         | EMERSO   | IN PATRICIO | GOMEZ PEREZ     |
| Buscar en el correo elect <b>P</b> | Ver: Todos 🗸                                      |                        |                                                 |          |             | Organizar por 🗸 |
| Carpetas 🛛 🖒                       | Consulado Virtual                                 | Creación de Usuario    |                                                 |          | 0           | 17:35           |
| Entrada 1                          |                                                   |                        |                                                 |          |             |                 |
| Archivo                            |                                                   |                        |                                                 |          |             |                 |
| Correo no deseado                  |                                                   |                        |                                                 |          |             |                 |
| Borradores                         |                                                   |                        |                                                 |          |             |                 |
| inviados                           |                                                   |                        |                                                 |          |             |                 |
| liminados                          |                                                   |                        |                                                 |          |             |                 |
| Vueva carpeta                      |                                                   |                        |                                                 |          |             |                 |
|                                    |                                                   |                        |                                                 |          |             |                 |
|                                    |                                                   |                        |                                                 |          |             |                 |
|                                    |                                                   |                        |                                                 |          |             |                 |
|                                    |                                                   |                        |                                                 |          |             |                 |
|                                    |                                                   |                        |                                                 |          |             |                 |
|                                    |                                                   |                        |                                                 |          |             |                 |
|                                    |                                                   |                        |                                                 |          |             |                 |
|                                    |                                                   |                        |                                                 |          |             |                 |
|                                    |                                                   |                        |                                                 |          |             |                 |
|                                    |                                                   |                        |                                                 |          |             |                 |
|                                    |                                                   |                        |                                                 |          |             |                 |

Al abrir el correo "Consulado Virtual – Creación de Usuario", se mostrará en la pantalla el siguiente contenido:

| 27       | vinisterio<br>de Relaciones Exteriores<br>y Movilidad Humana                   |
|----------|--------------------------------------------------------------------------------|
| Estim    | ado(a) EMERSON PATRICIO GOMEZ PEREZ,                                           |
| Gracias  | s por registrarse en el sistema.                                               |
| Podrá i  | ngresar al portal utilizando sus credenciales a través de la página principal. |
| Le reco  | rdamos que su Usuario es: 1710325307 y su Contraseña provisional es :          |
| 3fURaM   | IHFLky, la cual deberá ser cambiada cuando ingrese al sistema por primera      |
| vez.     |                                                                                |
| Recuer   | de mantener su contraseña y parámetros de seguridad confidenciales.            |
| Atentar  | nente,                                                                         |
| Ministe  | rio de Relaciones Exteriores y Movilidad Humana.                               |
| http://d | cancilleria.gob.ec/                                                            |

En la imagen superior, se puede apreciar la generación de una clave aleatoria asignada por el sistema, copie la contraseña y diríjase al sitio web www.consuladovirtual.gob.ec.

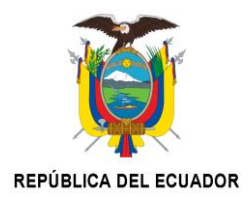

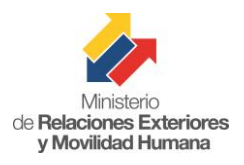

Una vez ahí, digite su usuario que es la cédula de identificación y pegue la contraseña proporcionada en el correo de confirmación. Finalmente de clic en "Inicie Sesión", tal como se muestra en la imagen.

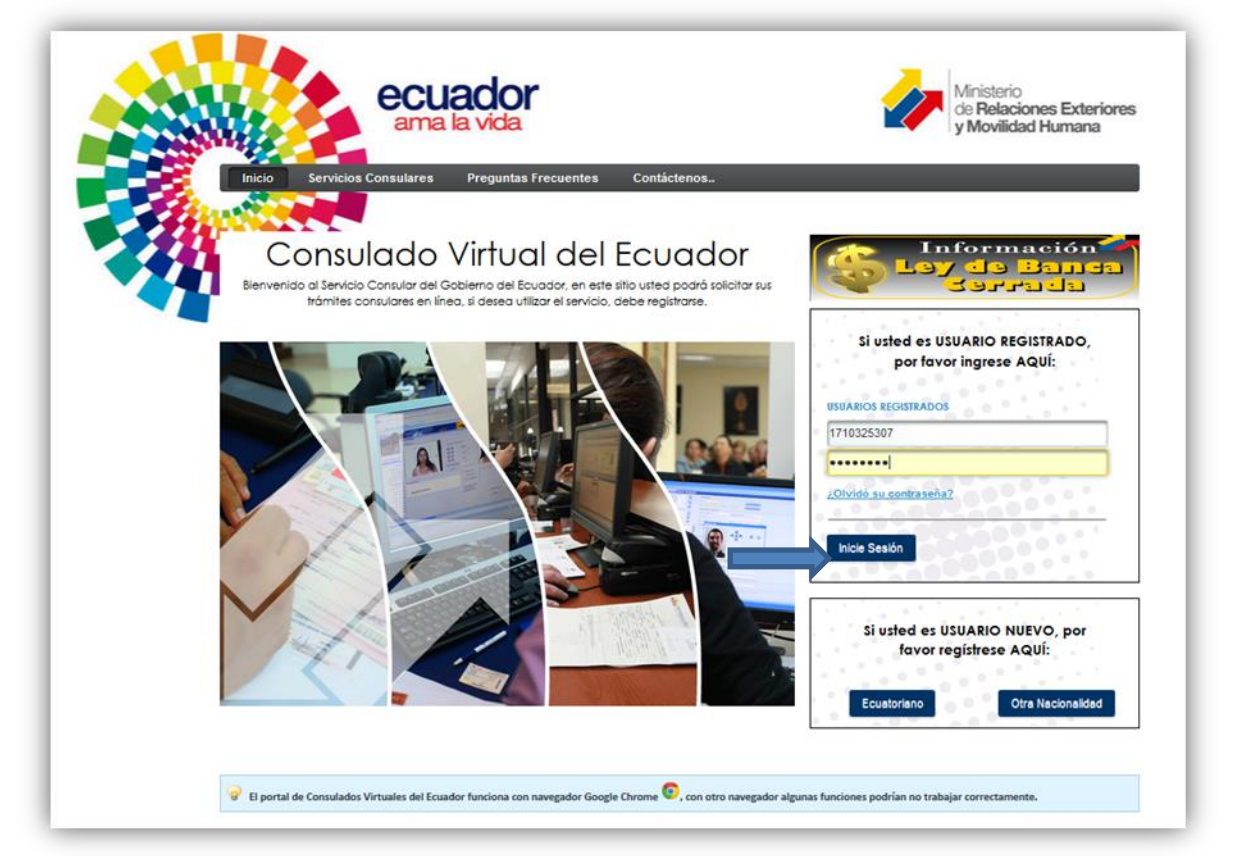

Luego de dar clic en "Inicie Sesión", se le solicitará al usuario ingresar la nueva clave personal, tomando en cuenta las recomendaciones para la clave, como se puede observar a continuación.

| Actualización de Contraseña                                                                                                    | Adualizadón de Contesaña                                                                                                    |
|----------------------------------------------------------------------------------------------------|----------------------------------------------------------------------------------------------------|
| Estimado (a) usuario (a) para mayor seguridad se debe cambiar la contraseña temporal por una contraseña personal. • La contraseña debe tener entre \$2 y 20 caracteres. • Debe contener niemes y letras (a) moneo una fara myliocula y una tera annisocula). • Unicamente puede contener los sejuentes caracteres especiales: +@#\$%; + • No debe poaer 3 caracteres casacculves §] asa • No letras ni números secondads §] a(2) (2) | Estimado (a) usuario (a) para mayor seguridad se debe cambiar la contraseña femporal por una contraseña personal.       -1.a contraseña debe inore entre 9 y20 caracteres.       -0.bec contener riones y teña (a) manou se letra myloccula y una letra molacula).       -0.incamolta puede contener los siguientes caracteres especiales: +@#5% =       - No debe poseer 3 caracteres consecutivia E) asa |
| Nueva Contraseña: *                                                                                                    | Nueva Contraseña: *                                                                                                    |
| Actualice Contrasaña                                                                                                    | Actualce Contraseña                                                                                                    |

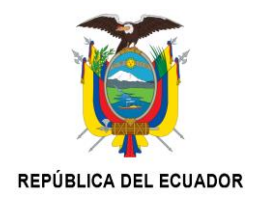

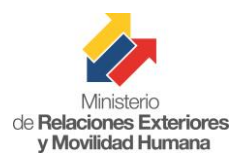

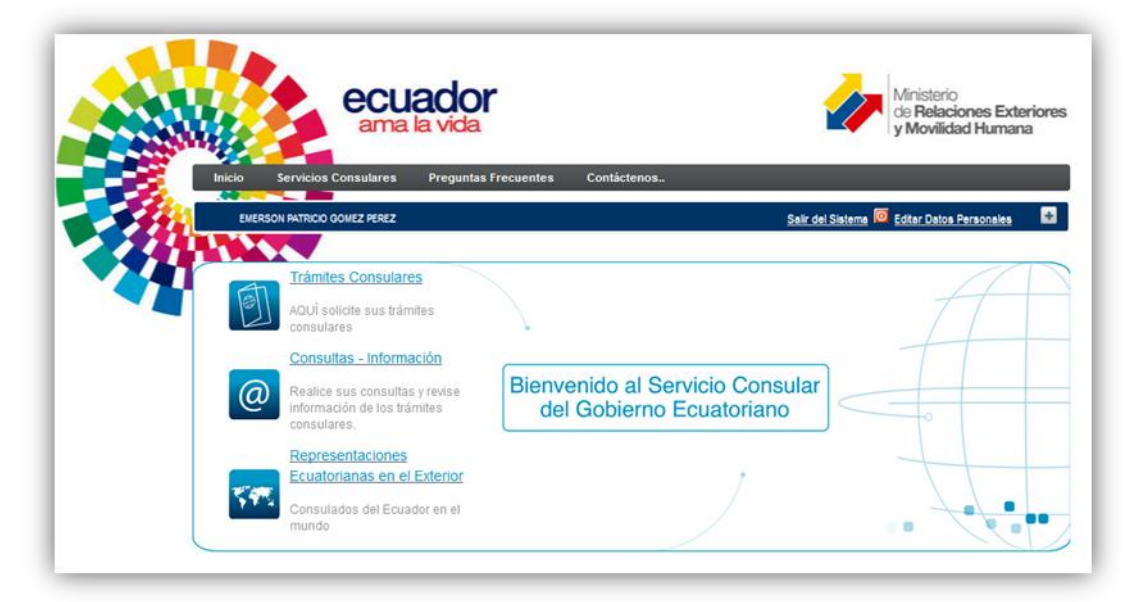

Finalmente se mostrará al usuario la pantalla que le permite acceder a las diferentes operaciones que se realizaran dentro del sistema de Consulado Virtual.

Nota. Todos los registros realizados desde el 22 de septiembre de 2014, serán sujeto de validación, siempre que allí se establezca su residencia fuera del Ecuador.

En caso de los registros realizados antes de esta fecha, favor enviar una solicitud para que se valide su registro en el Viceministerio de Movilidad Humana, dirección electrónica: consejería@cancillería.gob.ec

El proceso de validación consistirá en que, en las siguientes 48 horas de realizado su registro, se realizará una llamada al usuario y con preguntas personales, se verificará su identidad y su residencia.

**ELABORACIÓN**: Empresa Latinus, proveedora de la herramienta. **REVISADO**: Pablo Roberto Sandoval, Dirección de Asuntos y servicios Consulares. **AUTORIZADO**: Paola Prado, Directora de Asuntos y Servicios Consulares, Encargada

Quito, a 22 de septiembre de 2014.